# Comment Sauvegarder la liste des chaines Sur une clé USB pour le récepteur ECHOLINK IBERO 5

- 1) Branchez votre clé USB avec le récepteur
- 2) Appuyez sur le bouton 'Menu' de votre télécommande pour accéder à l'interface principale du récepteur

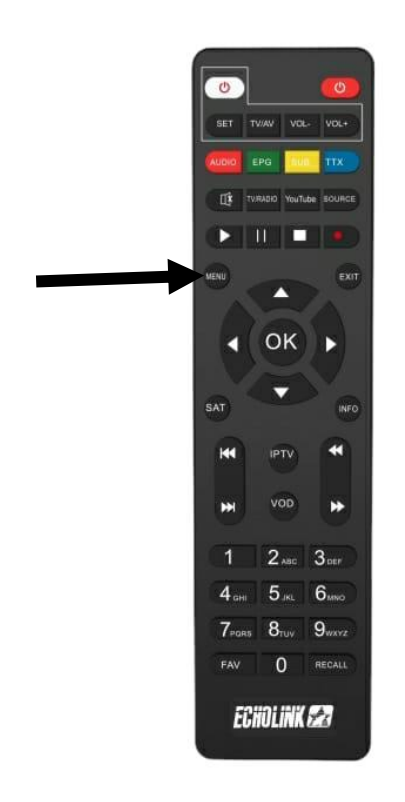

## 3) Sélectionnez 'Settings'

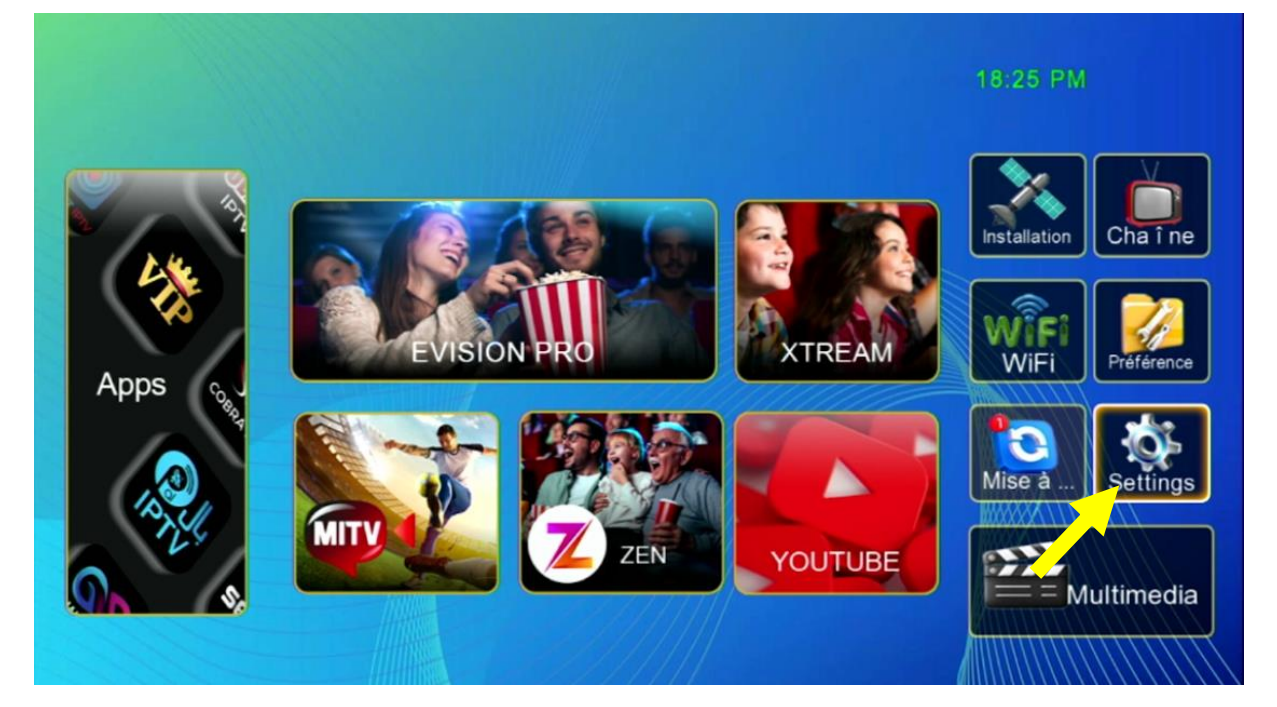

#### 4) Appuyez sur 'Mise à jour'

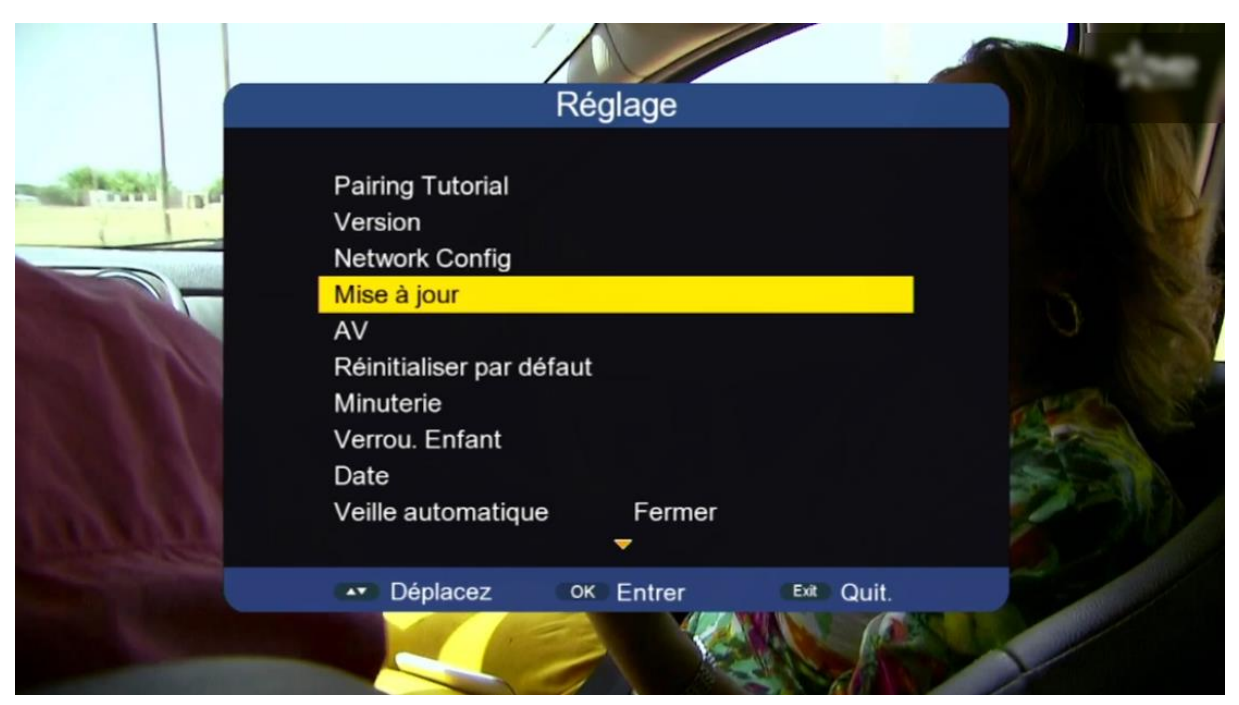

# 5) Appuyez sur 'Mise à niveau carte/USB'

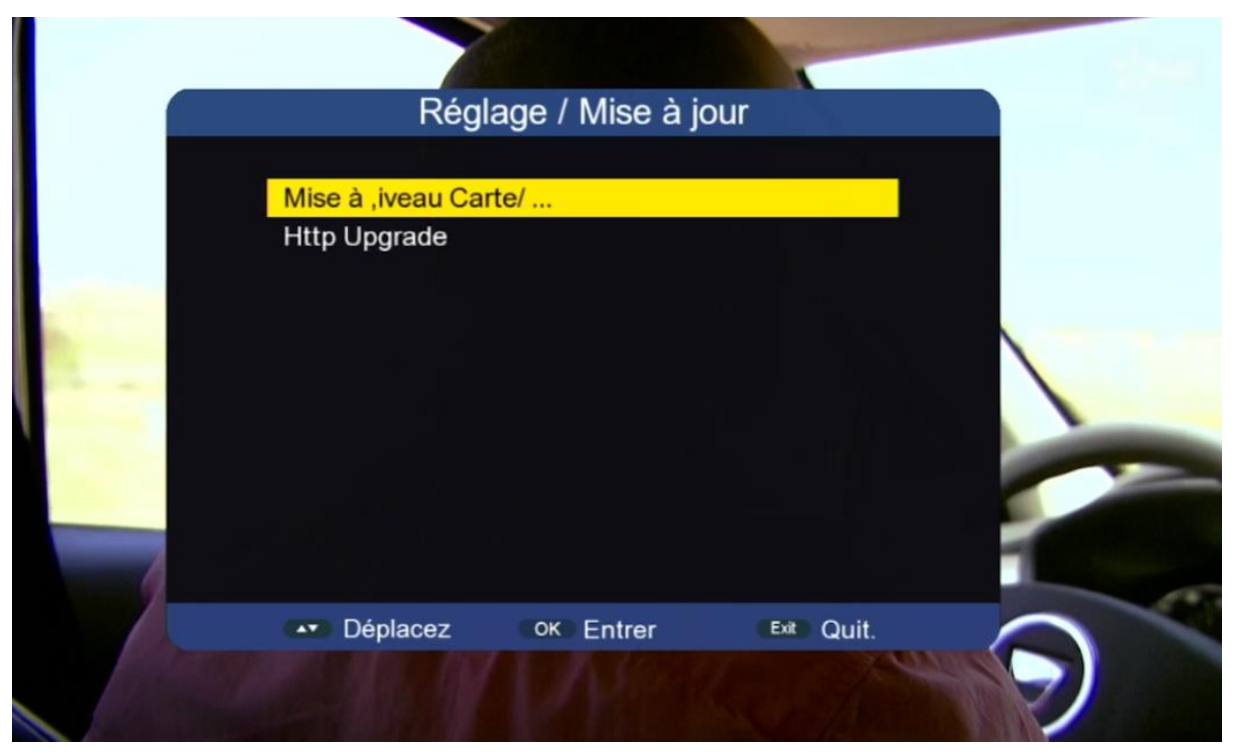

# 6) Accédez à votre clé USB

| Mise à ,iveau Carte/ USB |         |            |            |  |
|--------------------------|---------|------------|------------|--|
|                          |         |            |            |  |
|                          | /udska1 |            |            |  |
| 001/001                  |         |            |            |  |
|                          |         |            |            |  |
|                          |         | save flash | Sauv. DB   |  |
| ▲ Déplacez               | OK      | Entrer     | Exit Quit. |  |

# 7) Appuyez sur le bouton bleu de votre télécommande

|            | Mise à ,iveau Carte/ l | USB           |
|------------|------------------------|---------------|
|            | /udska1/PVF            | R Trensfert e |
|            |                        |               |
|            | TempFileRXDMA          |               |
| 001/002    |                        |               |
|            | 🗖 save flash           | Sauv. DB      |
| ▲ Déplacez | OK Entrer              | Exit Quit.    |

Patientez quelques secondes pendant que la liste de chaines est transférée sur la clé usb

| Mise à ,iveau Carte/ USB |                          |            |  |  |
|--------------------------|--------------------------|------------|--|--|
|                          | /udska1/PVR              |            |  |  |
|                          | TempFileRXDMA            |            |  |  |
|                          | Message                  |            |  |  |
| 001/002                  | Sauvegarder des données? |            |  |  |
|                          |                          |            |  |  |
|                          | save flash               | Sauv. DB   |  |  |
| ▲ Déplacez               | OK Entrer                | Exit Quit. |  |  |

Votre liste de chaine a été sauvegardée avec succès sur votre clé USB sous le nom 'db.bin'

|                  | Mise à ,iveau Carte/ US                       | SB          |
|------------------|-----------------------------------------------|-------------|
|                  | /udska1/PVR<br>I<br>I TempFileRXDMA<br>db bin | Transfert a |
| 003/003<br>465KB | 🗖 save flash                                  | Sauv. DB    |
| ▲ Déplacez       | OK Entrer                                     | Exit Quit.  |

# Nous espérons que cet article sera utile